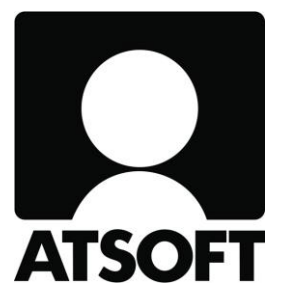

# ASTERI PALKANMAKSU VUOSIPÄIVITYS

2.12.2019

www.atsoft.fi

\_Atsoft Oy Mäkinen\_ Puh (09) 350 75 30

atsoft@atsoft.fi

# SISÄLLYSLUETTELO

| 1 | PÄIVITYKSEN ASENTAMINEN                     | 4   |
|---|---------------------------------------------|-----|
| 2 | VUODEN 2020 ARVOT                           | 5   |
| 3 | ENNAKONPIDÄTYSTIETOJEN SUORASIIRTO VUODELLE |     |
|   | 2020                                        | 5   |
| 4 | VERKKOPALKKA                                | 5   |
| 5 | TULOREKISTERIN TUOMIA MUUTOKSIA             | 6   |
| 6 | PIKAOHJE UUDEN PALKANMAKSUVUODEN            |     |
|   | PERUSTAMISEEN                               | 7   |
| 7 | ANSAINTAKAUDEN MUUTTAMINEN                  | .15 |
| 8 | MUITA UUDISTUKSIA                           | .16 |
|   |                                             |     |

Hyvä Asteri Palkanmaksun käyttäjä!

Tämä on Asteri Palkanmaksun vuosipäivityksen 2.12.2019 ohjevihkonen, jossa kerrotaan edellisen vuosipäivityksen 18.12.2019 jälkeen tulleista muutoksista.

Ohjelma on nyt valmis vuoden 2020 palkanmaksuja varten. Suosittelemme ohjelman päivittämistä kotisivuiltamme saadaksesi aina ajantasaisimman version.

# 1 **PÄIVITYKSEN ASENTAMINEN**

Suosittelemme päivityksen asentamista netistä, jotta saat aivan uusimman ohjelmaversion. Jos käytät cd:tä, laita se asemaan ja sulje palkanmaksuohjelma. Jos alkutaulu ei käynnisty, valitse **Käynnistä|Suorita**. Kirjoita Avaa-kohtaan d:\asenna.exe (tarvittaessa tutki Oman tietokoneen kautta mikä on cd-aseman levytunnus, voi olla muukin kuin d).

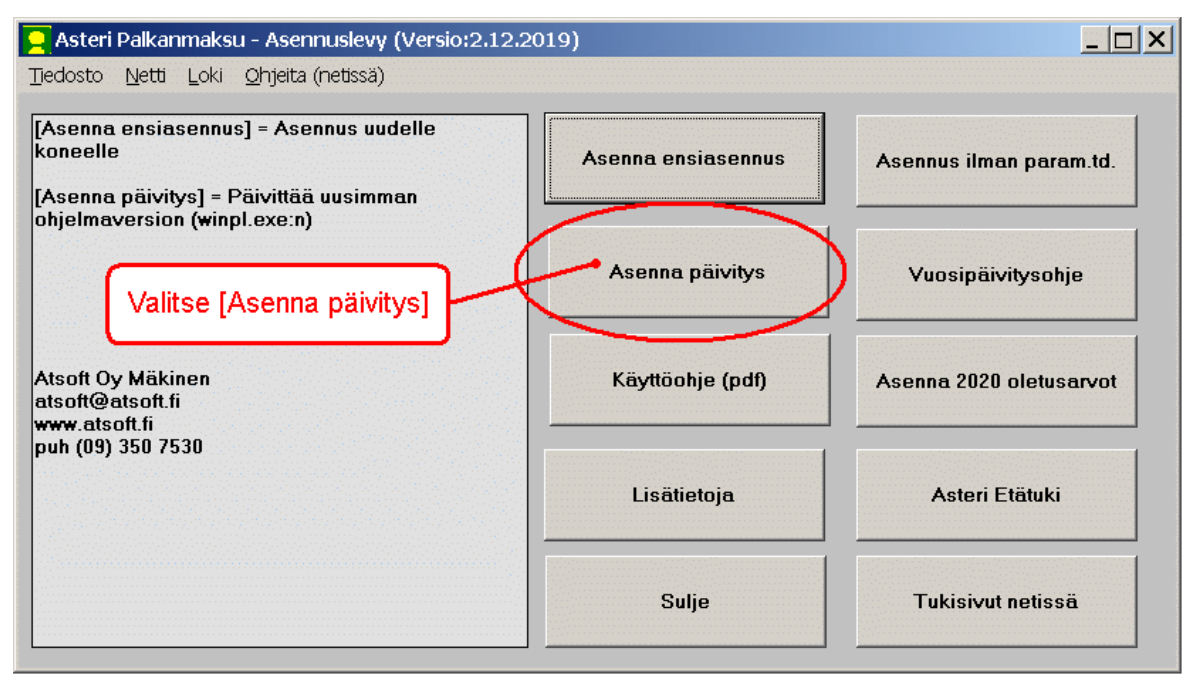

Kun päivitys on asentunut, käynnistä ohjelma ja valitse **Ohje|Tietoja Asteri Palkanmaksusta**. Tarkista, että päivämäärä on 2.12.2019 tai uudempi:

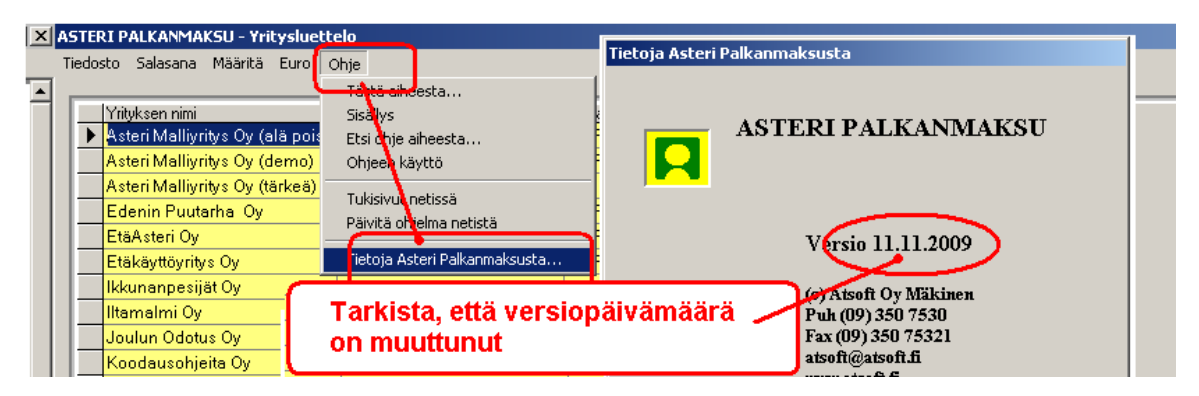

Jos ohjelma ei päivittynyt, katso yritysluettelosta, mihin hakemistoon ohjelma on asennettu ja suorita päivitys uudestaan vaihtaen Unzip to Folder -kohtaan oikea hakemisto.

## 2 VUODEN 2020 ARVOT

Ohjelmaan on nyt sisäänrakennettuna vuoden 2020 lukuarvot. Ohjelma tarjoaa lukuarvoja päivitetyn version myötä perustuen maksupäivään. Tarkista kaikkien lukuarvojen oikeellisuus viranomaislähteistä.

## 3 ENNAKONPIDÄTYSTIETOJEN SUORASIIRTO VUODELLE 2020

Palkan ennakonpidätystietojen suorasiirron vaatimat vuosimuutokset vuodelle 2020 ovat mukana tässä päivityksessä.

Suurempia rakenteellisia muutoksia edellisvuoteen nähden ei tullut.

Helmikuussa 2020 voimaan astuvat verokortit ovat pääsääntöisesti yhden rajan (B) verokortteja. Tammikuussa käytetään tyypillisesti edellisvuoden verokortteja.

## 4 VERKKOPALKKA

Asteri palkanmaksuohjelmalla on nyt mahdollista lähettää verkkopalkka-aineistoa operaattorimme välityksellä palkansaajan verkkopankkien kautta tarkasteltavaksi. Palvelu on erikseen maksullinen ja sen edellytyksenä on palkansaajan suomalainen henkilötunnus ja tilinumero.

Verkkopalkat päätyvät asiakkaiden verkkopankkeihin silloinkin, kun posti ei kulje.

## 5 TULOREKISTERIN TUOMIA MUUTOKSIA

Tulorekisteriin tulee uusia tiedonkäyttäjiä. Lähtökohtaisesti ilmoittaminen toimii kuten ennenkin. Suosittelemme nyt tarkastamaan entistä tarkemmin mm. tulolajien ja ansaintajaksojen oikeellisuuden.

Uudet tulonsaajan lisätiedon tyypit: 13 Ahvenanmaan maantielautalla työskentelevä henkilö 14 Yrittäjä, ei YEL- tai MYEL-vakuuttamisvelvollisuutta

Vakuuttamistiedon tyyppi tulolajeille 209 ja 419 muuttuu: 209 Kilometrikorvaus (veronalainen)

Oletuksena kaikkien sosiaalivakuutusmaksujen alainen Jos lievemmin perustein maksettu veronalainen kilometrikorvaus perustuu työehtosopimukseen, se ei ole työeläke-, työttömyysvakuutus- eikä työtapaturma ja ammattitautivakuutusmaksun alainen = maksaja muuttaa tulolajin vakuuttamisen oletukset

#### 419 Vähennys ennen ennakonpidätystä

Vakuuttamistieto on vahvistettava silloin, kun tulo, josta vähennys tehdään, ei ole sosiaalivakuutusmaksun alainen. Toiminnallisuus mahdollistaa vähennyksen sosiaalivakuutusmaksujen alaisuuden kohdistumisen tilanteessa, jossa samalla maksukerralla maksetaan sosiaalivakuutusmaksun alaista palkkaa ja sellaista EPL 13 §:n mukaista palkkaa, joka ei ole sosiaalivakuutusmaksujen perusteena ja jompaankumpaan tuloon kohdistuu kuluja, jotka vähennetään ennen ennakonpidätyksen toimittamista.

## 6 PIKAOHJE UUDEN PALKANMAKSUVUODEN PERUSTAMISEEN

Tällä kuvallisella step-by-step ohjeella saat perustettua uuden palkanmaksuvuoden perustilanteissa. Jos palkanmaksutapasi tai -aineistosi on poikkeavaa, voit joutua käyttämään muuta tapaa.

- 1. **Päivitä ohjelma** tukisivulta <u>https://www.atsoft.fi/tukiwp.html</u> kohdasta 1.
- 2. Aloita uuden palkanmaksuvuoden perustaminen palkanmaksuvuodet -näkymässä valitsemalla "**Uusi** palkanmaksuvuosi".

| ASTERI PALKANMAKSU frm¥uodet        |                                   |                                    |                                                                               |
|-------------------------------------|-----------------------------------|------------------------------------|-------------------------------------------------------------------------------|
| Tiedosto Yritys Ohje                |                                   |                                    |                                                                               |
| Tiedosto<br>C:\winpl\inuta\in18.wpl | Ens. pm-kerta<br>01 Tammikuu 2018 | Viim. pm-kerta<br>12 Joulukuu 2018 | Uusi palkanmaksu <u>k</u> erta<br><u>A</u> vaa palkanmaksukerta               |
|                                     |                                   |                                    | <u>N</u> imeä palkanmaksukerta<br>Poi <u>s</u> ta palkanmaksukerta<br>Lukitus |
|                                     |                                   |                                    | Palkansaajakortisto<br>Ol <u>e</u> tustekstit                                 |
|                                     |                                   |                                    | Uusi palkanmaksuvuosi<br>Tauolle                                              |

3. Aukeaa ikkuna "Palkanmaksuvuoden perustamisen vaiheet: Palkanmaksajan tietojen määrittäminen", paina **OK**.

| Palkanmaksuvuoden perustamisen vaiheet:    | <u>o</u> k      |
|--------------------------------------------|-----------------|
| Palkanmaksajan tietojen määrittäminen      |                 |
| Palkanmaksutietokannan luominen            | <u>P</u> eruuta |
| Palkansaajien tietojen määrittäminen       | Tauolle         |
| Oletustekstien määrittäminen               |                 |
| Ensimmäisen palkanmaksukerran aloittaminen |                 |

4. Tarkista yrityksen perustiedot, sava% ja laita ruksi kohtaan "Edellisvuoden oletustekstit pohjaksi", valitse Selaapainikkeella edellisvuoden tiedosto. Paina OK.

| ılkanmaksajaı                                                                                         | n tiedot                                                                                   |                |                                                                                                    |                             |                         |                                                                                                    |           |
|----------------------------------------------------------------------------------------------------|--------------------------------------------------------------------------------------------|----------------|----------------------------------------------------------------------------------------------------|-----------------------------|-------------------------|----------------------------------------------------------------------------------------------------|-----------|
| Hakemisto                                                                                             | C:\WINPL\MALLI19                                                                           | ı<br>T         | - Palkkalistan lopj                                                                                                    | puun laskettav              | Näytä kood              | vinkki-nettisivu                                                                                                    |           |
| <u>o</u> k                                                                                            | Peruuta                                                                                    |                | Työnantaja                                                                                                    | n sava% (ent. :             | sotu%) 0,77             |                                                                                                    |           |
| Nimi<br>Osoite<br>Paikka<br>Y-tunnus<br>Puhelin<br>Fax<br>TSA-tiedosto<br>LMP-tiedosto<br>Bahaukrékkö | Inu & Taisa Testifirma Oy<br>Asterinkatu 11<br>00400 HELSINKI<br>7061415-5<br>09 350 75 30 | Selaa<br>Selaa | Laskenta 1  <br>Laskenta 2  <br>Laskenta 3  <br>Laskenta 4  <br>Laskenta 5  <br>Laskenta 6  <br>Laskenta 7  <br>Laskenta 8 | Teksti                      | Palkkasumman laskukaava | Laskentajärjestys<br>mat. esiint.<br>mat. esiint.<br>mat. esiint.<br>mat. esiint.<br>mat. esiint.<br>mat. esiint.<br>mat. esiint.<br>mat. esiint.<br>mat. esiint.<br>mat. esiint.<br>mat. esiint. | Prosentti |
| Sähköposti                                                                                            | lisvuoden oletustekstit pohja                                                              | ksi            | Laskenta 9  <br>Laskenta 10                                                                                                |                             |                         | <ul> <li>r mat. C esiint.</li> <li>r mat. C esiint.</li> </ul>                                                                                                    | <br>      |
| Edellisvuoden 1<br>Pankki Tili                                                                        | iedosto [C:\WINPL\MALLI1                                                                   | 9\IN18.₩P      | BIC BIC BIAN FIORI                                                                                                    | <u>Selaa</u><br>95030000000 | Nimitys maksulistas:    | a = Nordea                                                                                                    | Ξ         |
| Pankki 2<br>Tili 2<br>Pankki 3                                                                        |                                                                                            | »              | BIC 2<br>IBAN 2<br>BIC 3                                                                                                   |                             | Nimitys maksulistas:    | :a =  <br>:a =                                                                                                    |           |
| Tili 3                                                                                                |                                                                                            | ->             | IBAN 3                                                                                                    |                             |                         |                                                                                                    |           |

5. Aukeaa ikkuna "Palkanmaksuvuoden perustamisen vaiheet: Palkanmaksutietokannan luominen". Ohjelma ehdottaa palkanmaksuvuodelle uutta nimeä, paina **OK**.

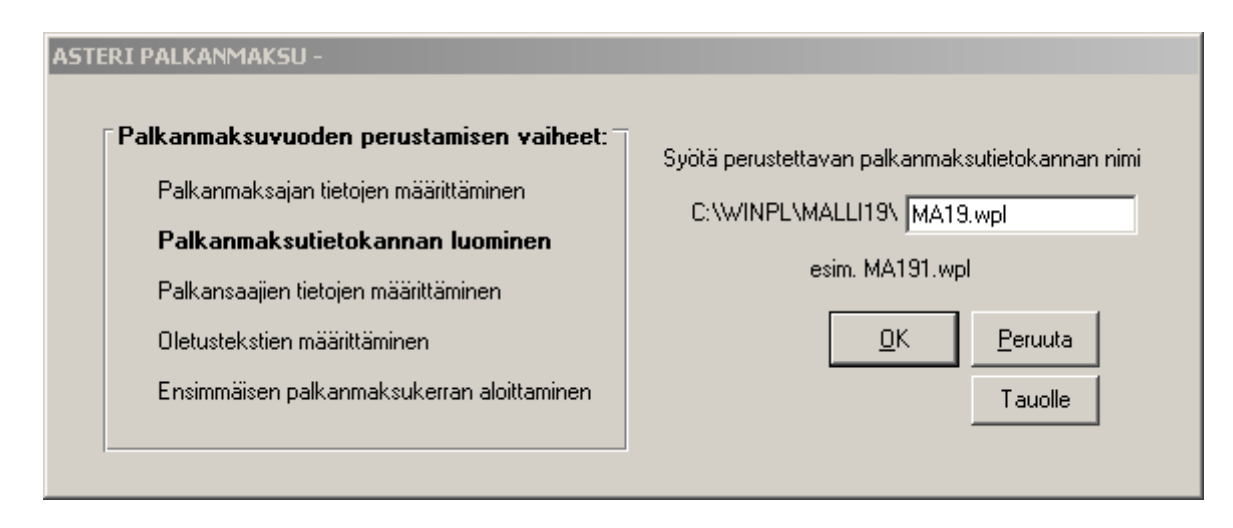

6. Aukeaa ikkuna "Palkanmaksuvuoden perustamisen vaiheet: Palkansaajien tietojen määrittäminen", paina **OK**.

| Palkanmaksuvuoden perustamisen vaiheet:                              | <u>0</u> K |
|----------------------------------------------------------------------|------------|
| Palkanmaksutietokannan luominen                                      | Peruuta    |
| Palkansaajien tietojen määrittäminen<br>Oletustekstien määrittäminen | Tauolle    |
| Ensimmäisen palkanmaksukerran aloittaminen                           |            |

 Aukeaa ikkuna "Sairausvakuutuksen päivärahamaksun prosentin asettaminen".
 Paina "Kirjoita" ja sen jälkeen "Jatka perustamista!"

ohjelman vasemmasta ylänurkasta.

|               | sen Tapita                         |                                               |                                              |               | _IDIX       | 🔽 Selaustila - femSelaustila | ÷                                                                                                    |
|---------------|------------------------------------|-----------------------------------------------|----------------------------------------------|---------------|-------------|------------------------------|----------------------------------------------------------------------------------------------------|
| ID Ryhma<br>1 | Nimi<br>Payrinen Tapio             | Osoite<br>Kaapelikaryntie 17                  | Pakka<br>33100 TAMPERE                       | [Puhelin      | Verd        | H e palkansaajakortisto      |                                                                                                    |
| 2             | Möngäs Juho Pekka                  | Karpalopolku 2                                | 70100 KU0PI0                                 |               | Kuo         | Lisas Playta Pgeta           | Vinkki Verokortistedot muokataan palkkojen-<br>syöttötilassa tai pikakortistossa.                                                                                                    |
| 4             | Fall Matte                         | Kelkuspustonkatu 6<br>Kolmiloikankatu 5 B     | 22270 ECKERO                                 |               | Eck         | ID D                         | Pankki                                                                                                    |
| 5             | Hitkaniemi Hani<br>Tagoniemi Paivi | Pikkulahdelma 7<br>Iita-auringonzantatie      | 40100 JYVASKYLA<br>71200 TUUSNIEMI           | -             | Jyvě<br>Kuo | Rohma                        | Të vanh muodotta                                                                                                    |
|               | S Sair ausy                        | akuutuksen päivär                             | ahamaksun prose                              | ntin asettama | nen inn5i   | Nm Parnen I                  | Tel.el.ad                                                                                                    |
|               | Aseta paika<br>sakausvak           | ansaajakortistoon kaik<br>uutuksen päiväraham | ille palkansaajile pali<br>aksun prosentiksi | lansaajan     | 1.54        | X akka 33100 TA              | nynke 17 KinteäPakka 3500<br>MPERE TuriklakaiaKästössä e                                                                                                    |
|               | Sairausvak                         | uutuksen päivärahan                           | akou 2019, palkansa                          | ajat 1,54%    | 1           | hein                         | Turtulakaja 158                                                                                                    |
|               | Sakausvak                          | outuksen päivärahan                           | nakou 2019, yrittajat, e                     | ehkā 1,77%    | 3           | kunta Tampere                | Tuntpalika 18                                                                                                    |
|               |                                    |                                               |                                              |               |             | Hetu 010374-72               | 5J Keskituntiansioeuro 0                                                                                                    |
|               |                                    |                                               |                                              |               |             | Tapa (4.oraja                | KeskituntiansioPer 0.00.00                                                                                                    |
|               | vanno                              | yon arvoyen sayyttame                         | xen                                          | Kajoka        |             | 0 ztane                      | Vara1                                                                                                    |
|               |                                    | aiyia vanhat arvot                            | and a state                                  | 101920        |             | Lisă% 0                      | Vara2                                                                                                    |
|               | 25.0                               | ajoes niyos vaninojen                         | arvojen paale .                              | -             | 100         | okaja ()                     | Vara3                                                                                                    |
|               |                                    |                                               |                                              |               |             |                              | and the second second sec |
|               |                                    |                                               |                                              |               |             | Provide 1 2019               | Vara4                                                                                                    |

8. Aukeaa ikkuna "Palkanmaksuvuoden perustamisen vaiheet: Oletustekstien määrittäminen", paina **OK**.

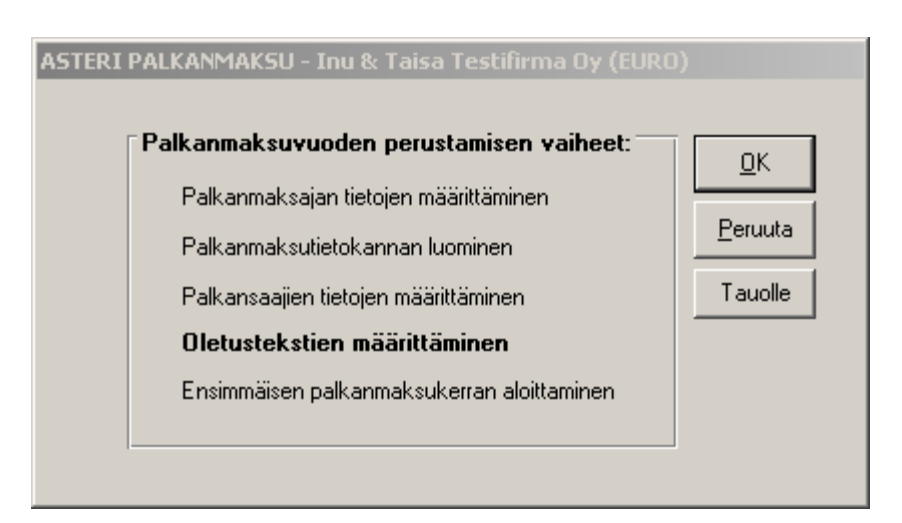

 Ohjelma kysyy "Tuodaanko alkaneen vuoden lukuarvot ja puuttuvat tulolajit OLETUS2.OMA tiedostosta? Vastaa tähän Kyllä. Muokkaa tarvittaessa rivejä. Paina lopuksi vasemmasta

yläkulmasta "Jatka perustamista!".

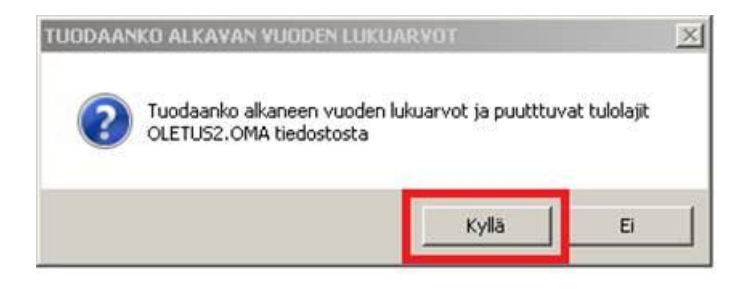

10. Aukeaa ikkuna "Palkanmaksuvuoden perustamisen vaiheet: Ensimmäisen palkanmaksukerran aloittaminen", paina **OK**.

| Palkanmaksuvuoden perustamisen vaiheet:    | ПК      |
|--------------------------------------------|---------|
| Palkanmaksajan tietojen määrittäminen      | <u></u> |
| Palkanmaksutietokannan luominen            | Peruuta |
| Palkansaajien tietojen määrittäminen       | Tauolle |
| Oletustekstien määrittäminen               |         |
| Ensimmäisen palkanmaksukerran aloittaminen |         |

 Aukeaa ikkuna "Uuden palkanmaksukerran perustaminen". Syötä palkanmaksukerralle nimi, paina OK.

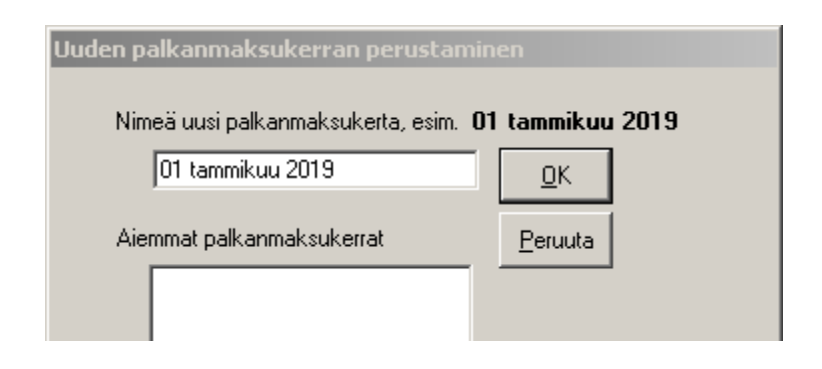

12. Aukeaa ikkuna "Uuden palkanmaksukerran perustaminen". Syötä tiedot: Palkkajakso, Palkanmaksukausi / ansaintakausi alkoi, Palkanmaksukausi / ansaintakausi päättyi ja Maksupäivä. Tarkista/korjaa tieto Sava-prosentti. Valitse kohtaan pohjaksi otetaan \*edellisvuoden summat nollattuina, valitse listasta haluamasi palkanmaksukerta ja paina OK.

| Palkkajakso 131.1.2019<br>Palkanmaksukausi / ansaintakausi alkoi 1.1.2019<br>Palkanmaksukausi / ansaintakausi päätyi 31.1.2019<br>Maksupäivä 31.1.2019<br>Vuosirajan jakaja<br>ep-laskennassa 12 (palkka 1 kuukauden ajalta) | pohjaksi otetaan         C       ed. kerran summat gollattuina         C       gd. kerran summat         C       alkaneen vuoden oletustekstit         C       valitun kerran summat nollattuina         C       valitun kerran summat         O       edellisvuoden summat nollattuina         Image: edellisvuoden summat nollattuina       01 Tammikuu 2018         O       Helmikuu 2018         O       Helmikuu 2018         O       Helmikuu 2018         O       Kesäkuu 2018         O       Stokokuu 2018         O       Stokokuu 2018         O       Stokokuu 2018         O       Stokokuu 2018                                                                                                    |
|----------------------------------------------------------------------------------------------------|----------------------------------------------------------------------------------------------------|
| Sava-prosentti  .77 %<br>tkä palkansaajat näytän valintalistassa?<br>ⓒ kaikki<br>ⓒ gyhmä<br>☑ näytä vain ne, joiden työsuhde ei ole päättynyt<br>☑K Eeruuta Tauolle                                                          | edellisvuoden summat     ob Kesakul 2018     Of Heinäkuu 2018     os Elokuu 2018     os Elokuu 2018     os Elokuu 2018     os Syyskuu 2018     os Syyskuu 2018 |

 Aukeaa ikkuna "Uuden palkanmaksukerran perustaminen", jossa voit valita ne palkansaajat jotka tulevat mukaan ensimmäiseen palkanmaksukertaan. Tee valinnat ja paina lopuksi OK.

| Mustaa kaikki Mu<br>Valkaine kaikki tau                                                             | istaa ne palkansaajat, joi<br>istaaminen/inustanpoisto<br>ilukon vasemmanpuoleis | ville maksetaan tällä kertaa palkkaa.<br>o tapahtuu näpäyttämällä hiiren vasempaa painiketta<br>simmassa sarakkeessa. Pidä CTFIL-näppäintä pohjassa, |
|----------------------------------------------------------------------------------------------------|----------------------------------------------------------------------------------|----------------------------------------------------------------------------------------------------|
| OK Peruuta Ta                                                                                       | aiemmin mustatut pysyv<br>uolle                                                  | val. Voit käyttää myös viereitsiä painikkeita.                                                                                                    |
|                                                                                                    |                                                                                  | hewaa I                                                                                                    |
| Dallamania                                                                                          | Habi                                                                             |                                                                                                    |
| Palkansaaja<br>Palkansaaja                                                                          | Hetu<br>010162-7399                                                              | Lisadeto1                                                                                                    |
| Palkansaaja<br>Fali Matti<br>Hitkäniemi Hami                                                        | 010162-7399<br>010256-897M                                                       | Lisoneto i                                                                                                    |
| Palkansaaja<br>Falli Matti<br>Hitkaniemi Harri<br>Mongas Juho Pekka                                 | Hetu<br>010162-7399<br>010256-897M<br>010384-763J                                |                                                                                                    |
| Palkansaaja<br>Falli Matti<br>Hitkaniemi Hami<br>Mongas Juho Pekka<br>Pavrinen Tapio                | Hetu<br>010162-7399<br>010256-897M<br>010384-763J<br>010374-725J                 |                                                                                                    |
| Palkansaaja<br>Falli Matti<br>Hitkaniemi Harri<br>Möngäs Juho Pekka<br>Päymen Tapio<br>Riemelä Eino | Hetu<br>010162-7399<br>010256-897M<br>010384-763J<br>010374-725J<br>01036-875F   |                                                                                                    |

14. Koska valitsit palkanmaksukerran pohjaksi edellisvuoden palkanmaksukerran, tuo oletusteksteistä tulolajit ja verottomien korvausten arvot **Tiedosto|Tuo oletusteksteistä**, paina **OK**.

15. **Valmis!** Nyt voit alkaa syöttää palkkoja uuteen palkanmaksuvuoteen.

### SEURAAVAN PALKANMAKSUKERRAN PERUSTAMINEN

16. Kun perustat uuteen palkanmaksuvuoteen seuraavan palkanmaksukerran, muista vaihtaa "Pohjaksi otetaan" -kohtaan valinta olemaan takaisin \*ed. kerran summat tai \*ed. kerran summat nollattuina.

| Palkkajakso 129.2.2019<br>Palkanmaksukausi / ansaintakausi alkoi 1.2.2019<br>Palkanmaksukausi / ansaintakausi päättyi 28.2.2019<br>Maksupäivä 28.2.2019                                                         | pohjaksi otetaan         Image: Section 2016         Image: Section 2017         Image: Section 2017< |
|----------------------------------------------------------------------------------------------------|----------------------------------------------------------------------------------------------------|
| Vuosirajan jakaja<br>ep-laskennassa 12 (palkka 1 kuukauden ajalta)<br>Sava-prosentti .77 %<br>Ketkä palkansaajat näytän valintalistassa?<br>kaikki<br>ghmä<br>r näytä vain ne, joiden työsuhde ei ole päättynyt | <ul> <li>valitun kerran summat</li> <li>edellisvuoden summat nollattuina</li> <li>edellisvuoden summat</li> <li>edellisvuoden</li> <li>palkanmaksukerran tiedot<br/>sellaisenaan muuntamatta (2<br/>aineiston yhdistely)</li> </ul>                                                                                                    |

## 7 ANSAINTAKAUDEN MUUTTAMINEN

Palkanmaksukertaa perustettaessa syötetään oletusansaintakausi kaikille palkansaajille kaikille riveille. Henkilötasolla ansaintakauden voi muuttaa verokorttien syöttöikkunassa:

| Verokorttitiedot - Falli Matti - frmVerokortti                                                                                     |                                                                                                    |
|----------------------------------------------------------------------------------------------------|----------------------------------------------------------------------------------------------------|
| Ennakonpidätyksen laskentatapa<br>kausikohtainen (A)<br>kumulatiivinen (A)<br>yksi raja - aina 2019 -><br>portaikko<br>käsinsyöttö | yhden rajan kortin käyttöönottopvm 1.1.2019<br>yhden rajan alkupalkanmaksukerta 01 Tammikuu 2019 ▼<br>josta alkaen kertynyt<br>aiemmin maksettua palkkaa 0,00 euroa<br>aiempia ennakonpidätyksiä 0,00 euroa |
| C lähdevero<br>palkansaajakohtainen<br>palkkajakso<br>Tammikuu 2019                                                                | tuloraja pidätysprosentit<br>62000 perusprosentti 34<br>lisäprosentti 42                                                                                                    |
| ansaintakausi alkoi<br>1.1.2019<br>ansaintakausi päättyi<br>31.1.2019<br>Kopioi ansaintakausi palkkariveille                       |                                                                                                    |

Ansaintakauden voi muuttaa myös rivikohtaisesti kirjaamalla uuden alku- tai päättymispäivän:

| 2 | 👱 Rahapalkka - Falli Matti                                                  |     |         |          |         |          |           |                     |                     |                       |        |        |        |  |
|---|-----------------------------------------------------------------------------|-----|---------|----------|---------|----------|-----------|---------------------|---------------------|-----------------------|--------|--------|--------|--|
| К | Kiinteä palkka 1800,00 viel jakaja 158,0 Lask. tuntip. 11,39                |     |         |          |         |          |           |                     |                     |                       |        |        |        |  |
| К | Kortiston tuntipalkka 11,40 Käyt. tuntipalkka 11,39 viel 🗆 Yli 2 desimaalia |     |         |          |         |          |           |                     |                     |                       |        |        |        |  |
|   | Selite                                                                      | kpl | a-hinta | yhteensä | kust.p. | koodi    | järjestys | Tulolaji            | Ansaintakausi alkoi | Ansaintakausi päättyi | Vapaa1 | Vapaa2 | Vapaa3 |  |
|   | kiinteä palkka                                                              | 1   | 1800,00 | 1800,00  |         | kiinteä  | 1         | 201 - Aikapalkka    | 1.1.2019            | 31.1.2019             |        |        |        |  |
|   | tuntipalkka                                                                 | 180 | 11,39   | 2050,20  |         | %100norm | 2         | 201 - Aikapalkka    | 2.1.2019            | 31.1.2019             |        |        |        |  |
|   | ylityölisä 50%                                                              | 42  | 5,70    | 239,40   |         | %50yli   | 3         | 235 - Ylityökorvaus | 5.1.2019            | 31.1.2019             |        |        |        |  |
| ► | ylityölisä 100%                                                             | 16  | 11,39   | 182,24   |         | %100yli  | 4         | 235 - Ylityökorvaus | 1.1.2019            | 31.1.2019             |        |        |        |  |

Ansaintakausi voi olla palkkajakson ulkopuolella ja tarvittaessa kuukautta pidempi.

# 8 MUITA UUDISTUKSIA

Muita pienempiä muutoksia, mm:

#### Verkkopalkkojen niputustoiminto

Voit niputtaa usean verkkopalkka-aineiston samaan tiedostoon.

#### Verkkopalkan automaattinimeäminen

Mahdollisuus käyttää automaattinimeämistä.

**Tuki isoille näytöille** Ohjelmassa on nyt tuki 1440p 2560x1440 näytöille.

#### Tulorekisteri-ilmoitusten hiomista

Automaattitoimintoja, taustalaskentaa ym.

#### Työtuntiliittymä tuo myös tulolajit ja ansaintakaudet

Mahdollisuus tuoda myös ansaintakaudet ja tulolajit tuotaessa tuntitietoja ulkoisesta järjestelmästä.